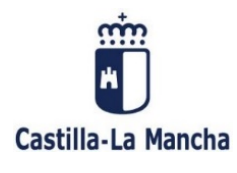

## GUÍA PARA LA RECUPERACIÓN Y PAGO ELECTRÓNICO DE AUTOLIQUIDACIONES MODELO 046

# ¿Cuáles son los requisitos previos para poder recuperar una autoliquidación 046?

Para poder recuperar telemáticamente una autoliquidación 046 es preciso que, previamente, se haya obtenido un documento 046 válido a través de los programas de ayuda disponibles en el Portal Tributario o en el resto de portales específicos de esta Administración habilitados para ello.

#### 1. Recuperar una autoliquidación 046 previamente cumplimentada.

Si se ha confeccionado una autoliquidación 046 con carácter previo, tiene la posibilidad de recuperarla y efectuar el pago a través de los medios que pone a su disposición el portal tributario de esta Administración. Para su recuperación se exige que <u>el documento no se encuentre ya pagado en los sistemas informáticos de esta Administración</u>. En este caso, el programa no permitirá su recuperación y la pantalla devolverá un error.

| Aviso:       |                                          |  |
|--------------|------------------------------------------|--|
| El estado de | el documento no permite su recuperación. |  |

Para recuperarla, deberá acceder desde la dirección <u>https://portaltributario.jccm.es/</u> pulsando el enlace <u>OFICINA</u> <u>ELECTRÓNICA</u>, opción <u>RECUPERACIÓN AUTOLIQUIDACIONES</u>

Dentro de esta opción, cumplimente los siguientes datos en la pantalla de búsqueda:

o Número de Justificante (visible en la parte superior derecha de la autoliquidación confeccionada).

| Castilla-La Mancha                  | RECUPERACIÓN AUTOLIQUIDACIONES<br>Oficina electrónica. Consejeria de Hacienda, Administraciones Públicas y Transformación Digital |  |
|-------------------------------------|----------------------------------------------------------------------------------------------------|--|
| Introduzca los datos de la autoliqu | idación a recuperar                                                                                                    |  |
|                                     | O wante o vaointairte                                                                                                    |  |
|                                     | NIF primer sujeto pasivo                                                                                                    |  |
|                                     | Siguiente                                                                                                    |  |
|                                     |                                                                                                    |  |
|                                     |                                                                                                    |  |
|                                     |                                                                                                    |  |
|                                     |                                                                                                    |  |

• NIF del primer sujeto pasivo.

 a) Si el documento 046 se ha generado en los programas de ayuda del Portal Tributario, además de los datos indicados anteriormente, la pantalla requerirá automáticamente la introducción del Código de Grabación.

WEB

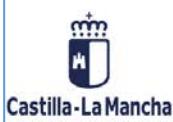

#### **RECUPERACIÓN AUTOLIQUIDACIONES**

Oficina electrónica. Consejería de Hacienda, Administraciones Públicas y Transformación Digital

| (j) Número Justificante  |
|--------------------------|
| 0466063159222            |
| NIF primer sujeto pasivo |
|                          |
| () Código de grabación   |
|                          |

El **Código de grabación** es una combinación alfanumérica de caracteres, visible en el encabezado de la autoliquidación. Este dato es único para esa autoliquidación y sólo está disponible en el documento impreso, por lo que deberá disponer de él para poder recuperar el documento.

| PRUEBAS<br>MODELO NO<br>OFICIAL | TASAS                     | , <b>PRECIOS PÚB</b><br>AUTOL                   | LICOS Y OTRO                     | DS INGRESOS    | N            | 10DELO<br>046      |
|---------------------------------|---------------------------|-------------------------------------------------|----------------------------------|----------------|--------------|--------------------|
| ORGANO GESTOR DIRECCION         | 99<br>GENERAL DE TRIBUTOS | V.WEB 202410<br>Y O.J.                          | CÓDIGO DE GR                     | ABACIÓN 4B44EC | CÓDIGO DE AC | MINISTRACIÓN: 6700 |
|                                 |                           | № DE JUSTIFI<br>04<br>6 Apellidos y nombre o    | CANTE DE LA AUTOLI<br>6606315922 | QUIDACIÓN      |              |                    |
| 5 NIF 1                         |                           | 7 Dirección<br>CT CARLOS V 5<br>45001 TOLEDO TO | LEDO                             |                |              |                    |

En el caso de que no se introduzca o el introducido sea erróneo, el programa devolverá un error y no será posible recuperar la autoliquidación.

**Importante:** <u>Sólo será posible recuperar documentos que no se encuentren ya abonados</u>. En el caso de que el documento ya tuviera ingreso, el programa devolverá un error. A través de esta opción no podrá recuperar justificantes de pago.

| Castilla-La Mancha                                     | RECUPERACIÓN AUTOLIQUIDACIONES<br>Oficina electrónica. Consejeria de Hacienda, Administraciones Públicas y Transformación Digital | WEB |
|--------------------------------------------------------|----------------------------------------------------------------------------------------------------|-----|
| Introduzca los datos de la autoliquidación a recuperar |                                                                                                    |     |
|                                                        | () Número Justificante                                                                                                    |     |
|                                                        | 0466063159021                                                                                                    |     |
|                                                        | NIF primer sujeto pasivo                                                                                                    |     |
|                                                        |                                                                                                    |     |
|                                                        | () Código de grabación                                                                                                    |     |
|                                                        |                                                                                                    |     |
|                                                        | Anterior Buscar                                                                                                    |     |
|                                                        |                                                                                                    |     |
|                                                        |                                                                                                    |     |
|                                                        |                                                                                                    |     |
|                                                        |                                                                                                    |     |

WEB

Si los datos introducidos son correctos y la autoliquidación no figura pagada en los sistemas de información de esta Administración, aparecerá en pantalla un resumen de la Autoliquidación y los botones **Cancelar, Imprimir** y **Pagar/presentar**.

| sumen Autoliquidación             | >  |
|-----------------------------------|----|
| lúmero Justificante               |    |
| 04660631592                       | 22 |
| Código Territorial                |    |
| EHOO                              | 01 |
| Devengo                           |    |
| 17/01/20                          | 24 |
| Concepto                          |    |
| 50                                | 03 |
| IIF Primer Sujeto Pasivo          |    |
|                                   |    |
| mporte                            |    |
| 10,                               | 00 |
| iene documentos adjuntos          |    |
|                                   | No |
|                                   |    |
| Cancelar Imprimir Pagar/Presentar | N  |

Con el botón **Imprimir** podrá obtener una copia en pdf del documento original. Pulsando en botón **Pagar/Presentar** continuará con el proceso de pago electrónico del documento (apartado **2** de este documento).

b) **Si el documento 046 se ha generado en programas de ayuda ubicados fuera del Portal Tributario** (en páginas web de otras Consejerías u organismos dependientes de esta Administración), introducidos el Número de justificante y el NIF del obligado al pago, aparecerá en pantalla un resumen de la Autoliquidación y los botones **Cancelar** y **Pagar/Presentar**.

| ntroduzca los datos de la autolíquidación a | recuperar                 |    |
|---------------------------------------------|---------------------------|----|
|                                             | @ Resumen Autoliquidación | ×  |
|                                             | NII Número Justificante   |    |
|                                             | 04660631590               | 21 |
|                                             | 0 Devengo                 |    |
|                                             | 16/01/20                  | 24 |
|                                             | Concepto                  |    |
|                                             | 13                        |    |
|                                             | NIF Primer Sujeto Pasivo  |    |
|                                             |                           | 1  |
|                                             | Tiene documentos adjuntos |    |
|                                             |                           | No |

Para continuar con el pago electrónico del documento, deberá pulsar "Pagar/Presentar".

## 2. Envío de la autoliquidación a la plataforma de pago.

Una vez pulsado el botón **Pagar/Presentar**, el programa le abrirá una nueva ventana del explorador con la información que se muestra a continuación.

| Pago telemático                                                                                                    |
|----------------------------------------------------------------------------------------------------|
| Va a acceder a la aplicación informática de la Consejería de Hacienda, Administraciones Públicas y Transformación Digital de la Administración regional de Castilla-La Mancha que le<br>permitirá realizar el pago telemático.                                                                                                    |
| IMPORTANTE EN EL PAGO CON TARJETA: Una vez pagada la autoliquidación a través de la entidad financiera de su tarjeta y una vez devuelto el control a la<br>Plataforma de Pago, no olvide imprimir/guardar el justificante del modelo 046 para su posterior presentación. No confundir con el justificante de pago de su entidad<br>financiera. |
| La realización del pago electrónico tendrá carácter de acto independiente respecto a la presentación de la declaración o solicitud a la que aquél se refiera.                                                                                                    |
| Aceptar Cancelar                                                                                                    |

Para continuar, se debe pulsar el botón Aceptar.

Se abrirá una nueva ventana en la que el programa ofrece las dos formas de pago electrónico admitidas en la plataforma de pago y presentación de tributos y otros ingresos

| Castilla-La Mancha | PLATAFORMA DE PAGO Y                                                                           | PRESENTACIÓN DE TRIBUTOS                                                          | S Y OTROS INGRESOS     |
|--------------------|------------------------------------------------------------------------------------------------|-----------------------------------------------------------------------------------|------------------------|
|                    | Oficina electrónica. Consejeria                                                                | a de Hacienda, Administraciones Públicas y                                        | Transformación Digital |
|                    | PAGO DE TASAS<br>IDENTIFICACIÓ<br>ELECTRÓNICA<br>Pago de Tasas<br>mediante adeudo en<br>cuenta | S CON<br>N<br>Pago DE TASAS SIN<br>IDENTIFICACIÓN<br>Pago de Tasas con<br>tarjeta |                        |

2.1. Pago de tasas con identificación electrónica mediante adeudo en cuenta en una de las entidades colaboradoras adheridas al sistema de pago electrónico.

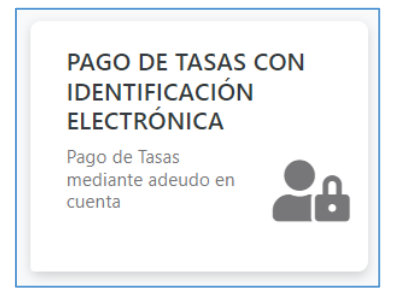

Para esta opción se requerirá identificación digital y estar autorizado para realizar cargos en una cuenta abierta en alguna de las entidades colaboradoras adheridas a este sistema de pago (puede consultar las entidades colaboradoras en el siguiente enlace: <u>https://portaltributario.jccm.es/entidades-financieras-colaboradoras-en-la-recaudacion</u>)

Para la realización del pago se requiere identificación digital de uno de los dos tipos siguientes:

a) Persona física: Con este perfil accederán las personas físicas para presentar sus propias autoliquidaciones.

**b)** Persona jurídica: Con este perfil accederán los representantes de las personas jurídicas y de las entidades sin personalidad jurídica, con un certificado de representante de persona jurídica o de

representante de entidad sin personalidad jurídica en vigor, para la presentación de sus autoliquidaciones.

**c)** Gestoría/Profesional: Con este perfil accederán los colaboradores sociales en la aplicación de los tributos autorizados por la Consejería de Hacienda, Administraciones Públicas y Transformación Digital para presentar autoliquidaciones en representación de terceros.

|                                                       |                   |                     | resos Oficina electr<br>Consejería de Hacien | rÓNICA<br>Ida y Administracione | s Públ |
|-------------------------------------------------------|-------------------|---------------------|----------------------------------------------|---------------------------------|--------|
| astilla-La Mancha<br>ija su perfil de acceso a la pla | ataforma de pago  |                     |                                              |                                 |        |
|                                                       | Persona<br>Fisica | Persona<br>Jurídica | Gestoria /<br>Profesional                    |                                 |        |

Elegido el perfil de acceso, se deberá seleccionar el modelo de identificación electrónica correspondiente para una correcta identificación de la persona que accede a la Plataforma. Los tipos de identificación habilitados actualmente son: DNIe / Certificado electrónico, cl@ve PIN y cl@ve permanente.

| C I OV C Strategy and C I OV C                                                        |                                                                     | ldioma [Español ⊻] <mark>¿Qué es Cl@ve?</mark> છ                       |
|---------------------------------------------------------------------------------------|---------------------------------------------------------------------|------------------------------------------------------------------------|
| Selecci                                                                               | one el método de identificación d                                   | e Cl@ve                                                                |
| Dile / Certificado electrónico         Cualquier certificado electrónico cualificado. | Cêçe PI<br>Côça temporal personal recibido en el teléfono<br>móvil. | Circle permanente           Juario y contraseña.                       |
| Acceso DNIe / Certificado electrónico                                                 | Acceso Cl@ve PIN<br>Para usario es necesario registrarse            | Acceso Cl@ve permanente<br>Para usarlo os necesario <u>registrarse</u> |

Una vez que acceda a la plataforma de pago, el programa abrirá una ventana para que elija la entidad bancaria en la que se encuentra la cuenta en la que va a hacer el cargo e introducir la identificación de la misma.

|                                  | 30003139021                               |                                                                   |                            |
|----------------------------------|-------------------------------------------|-------------------------------------------------------------------|----------------------------|
|                                  |                                           |                                                                   |                            |
| caso contrano, reliene la inform | ación que se le solicita a continuación p | iara proceder ai pago.                                            |                            |
| Entidad financiera               | Cuenta                                    |                                                                   | Importe                    |
| Elija entidad financiera 🗸       |                                           | /                                                                 | 65,54 €                    |
| I elegir la entidad financier    | a y el código de cuenta, usted au         | itoriza cargar el importe total a ir                              | ngresar.                   |
| a entidad, efectuadas las o      | comprobaciones oportunas y ace            | ptado el cargo en dicha cuenta,                                   | generará un Número de      |
| Referencia Completo (NRC         | ), quedando obligada frente a la l        | Hacienda Pública de la Junta de<br>obligación fronto a la misma U | Comunidades de Castilla la |
| correspondiente NRC no se        | admitirá la retrocesión del pago          | por parte de la Entidad de depó                                   | sito.                      |
| •                                | 1.5                                       |                                                                   |                            |
|                                  |                                           |                                                                   |                            |
|                                  |                                           |                                                                   |                            |
|                                  |                                           |                                                                   |                            |
|                                  |                                           |                                                                   |                            |
| Para Contin                      | uar el proceso de Pago Telemátic          | io pulse Acentar, o pulse Canco                                   | elar para suspenderio      |

Introducidos los datos de la cuenta de cargo y pulsado el botón Aceptar, se abrirá una nueva ventana en la que se mostrarán los datos básicos del documento que desea pagar.

| -                    | Plataforma de pago y present                                                                                                    | ación de tributos y otros ingresos                                                                                                    |                                                                                                    |                                                                                           |                                                       | Oficina electrónica<br>Consejería de Hacenda, Administracione<br>Públicas y Transformación Digital |
|----------------------|----------------------------------------------------------------------------------------------------|----------------------------------------------------------------------------------------------------|----------------------------------------------------------------------------------------------------|-------------------------------------------------------------------------------------------|-------------------------------------------------------|----------------------------------------------------------------------------------------------------|
| Castilla-La Mancha   | 0                                                                                                    |                                                                                                    |                                                                                                    |                                                                                           |                                                       | Ayuda   = Contacto   X Cerrar sesión                                                               |
|                      |                                                                                                    |                                                                                                    |                                                                                                    |                                                                                           | Datos de la autorización: (                           | Principal<br>Ultimo acceso efectuado: 15-01-2024 16:3                                              |
| onfirmación del pro  | oceso de PAGO TELEMÁTICO                                                                                                    |                                                                                                    |                                                                                                    |                                                                                           |                                                       |                                                                                                    |
|                      |                                                                                                    |                                                                                                    |                                                                                                    |                                                                                           |                                                       |                                                                                                    |
| isted va a firmar la | siguiente información del docum                                                                                                    | nto 0486063159021                                                                                                    |                                                                                                    |                                                                                           |                                                       |                                                                                                    |
| «documentos>«docum   | nento> <referenclaexterna>046<td>aexterna&gt;<identificadormodelo>PCO<td>&gt;&gt;<version>6</version><casilla><numhoj< td=""><td>ja&gt;1<nombre>A40<td>e&gt;<valor><l[cdata[******]></l[cdata[******]></valor></td></nombre></td></numhoj<></casilla><casilla></casilla></td><td>numhoja&gt;1<nombre>000</nombre><valor><!--</td--></valor></td></identificadormodelo></td></referenclaexterna> | aexterna> <identificadormodelo>PCO<td>&gt;&gt;<version>6</version><casilla><numhoj< td=""><td>ja&gt;1<nombre>A40<td>e&gt;<valor><l[cdata[******]></l[cdata[******]></valor></td></nombre></td></numhoj<></casilla><casilla></casilla></td><td>numhoja&gt;1<nombre>000</nombre><valor><!--</td--></valor></td></identificadormodelo> | >> <version>6</version> <casilla><numhoj< td=""><td>ja&gt;1<nombre>A40<td>e&gt;<valor><l[cdata[******]></l[cdata[******]></valor></td></nombre></td></numhoj<></casilla> <casilla></casilla> | ja>1 <nombre>A40<td>e&gt;<valor><l[cdata[******]></l[cdata[******]></valor></td></nombre> | e> <valor><l[cdata[******]></l[cdata[******]></valor> | numhoja>1 <nombre>000</nombre> <valor><!--</td--></valor>                                          |
|                      |                                                                                                    |                                                                                                    |                                                                                                    |                                                                                           |                                                       |                                                                                                    |
| linna 0-             | en nombre de 04                                                                                                    | PIOX X0000000X X0000000X X000X                                                                                                    |                                                                                                    |                                                                                           |                                                       |                                                                                                    |
|                      |                                                                                                    |                                                                                                    |                                                                                                    |                                                                                           |                                                       |                                                                                                    |
|                      |                                                                                                    | Para Finalizar el p                                                                                                    | oceso de Pago Telemático marque confo                                                                                                    | orme y pulse Pagar, o Cancelar para su                                                    | uspenderlo.                                           |                                                                                                    |
|                      |                                                                                                    |                                                                                                    |                                                                                                    |                                                                                           |                                                       |                                                                                                    |
|                      |                                                                                                    |                                                                                                    | Conforme Patar                                                                                                    | Cancelar                                                                                  |                                                       |                                                                                                    |
|                      |                                                                                                    |                                                                                                    | Conforme Pagar                                                                                                    | Cancelar                                                                                  |                                                       |                                                                                                    |
|                      |                                                                                                    |                                                                                                    | Conforme Pagar                                                                                                    | Cancelar                                                                                  |                                                       |                                                                                                    |
|                      |                                                                                                    |                                                                                                    | Conforme Pagar                                                                                                    | Cancelar                                                                                  |                                                       |                                                                                                    |
|                      |                                                                                                    |                                                                                                    | Conforme Pager                                                                                                    | Cancellar                                                                                 |                                                       |                                                                                                    |
|                      |                                                                                                    |                                                                                                    | Conforme Pagar                                                                                                    | Cancellar                                                                                 |                                                       |                                                                                                    |

Para continuar con la operación deberá marcar la casilla Conforme y pulsar el botón Pagar.

La plataforma se pondrá en contacto electrónico con la entidad colaboradora para efectuar el cargo del importe del documento.

En el caso de que existiera algún error en la transmisión o en la respuesta del banco, la pantalla le indicará el motivo del error y la actuación a seguir. En ese caso, no se habrá completado el proceso de pago.

Si no existiera ningún error y el cargo se haya realizado correctamente, el programa le mostrará la pantalla de finalización del proceso, junto con el Número de Referencia Completo (NRC) asociado al pago del documento.

| Plataforma de pago y presentación de tributos y otros ingresos                                                                                                    | Oficina electrónica<br>Consejería de Hacienda, Administraciones<br>Públicas y Transformación Digital |
|----------------------------------------------------------------------------------------------------|----------------------------------------------------------------------------------------------------|
| Castilla-La Mancha                                                                                                    | Ayuda   = Contacto   X Cerrar sesión                                                                 |
| Datos de la autorización:                                                                                                    | Principal                                                                                            |
| Resultado de la operación                                                                                                    |                                                                                                    |
| El proceso de pago se ha realizado con éxito.                                                                                                    |                                                                                                    |
| Estado: Pegado                                                                                                    |                                                                                                    |
| Seleccione [Justificante] para obtener el documento justificativo del pago efectuado. Pute [Cerrar] para dar por concluido el proceso. [Justificante] Dates del Pago i Presentacione:                                                                              |                                                                                                    |
| Importe: 65.54 NRCNRG: 043603119021A32100DBC Fecha del pago: 15/01/2024 Entidad financieze: 0049 BANCO SANTONDER: Cuenta de cargo: 0049 09 Códigos de entidad y sucursal 0049 0000 Códigos de entidad y sucursal 0049 0000 Códigos de entidad y sucursal 0049 0000 |                                                                                                    |
| N° Documento: 0463003159021         Apellidos y nombre / Razón social: L0/9XXXXXXXXXXXXXXXXXXXXXXXXXXXXXXXXXXXX                                                                                                    |                                                                                                    |
| IMPORTANTE: Copie el NRC/NRO devuelto por su Entidad Financiera por si tiene algún problema a la hora de imprimir el justificante. Con este NRC/NRO puede volver a obtener en cualquier momento el justificante en el Portal Tributario.                           |                                                                                                    |
| Unicamente ha realizado el pago de la tasa correspondiente. Imprima el justificante y cierre el navegador para continuar con la trambación posterior.           Imprima Pantania         Centar                                                                    |                                                                                                    |

Pulsando en el botón **Justificante**, puede obtener un justificante acreditativo del pago de la autoliquidación ante la Junta de Comunidades de Castilla-La Mancha, el cual dispondrá del código NRC (Número de Referencia Completo) asociado a la operación.

Recuerde que el NRC obtenido le permitirá recuperar el justificante de pago en cualquier otro momento, accediendo al Portal Tributario de esta Administración en la opción de la Oficina electrónica denominada Consulta de documentos por NRC o NRO

| CONSULTA DE DOCUMENTOS                                | Oficina electrónica<br>Consejarla de Hacienda, Administraciones Públicas y Transformación Digital |
|-------------------------------------------------------|---------------------------------------------------------------------------------------------------|
| Castilla-La Mancha Consulta de Documentos (NRC / NRO) |                                                                                                   |
| NIF                                                   |                                                                                                   |
| Importe                                               |                                                                                                   |
| NRC / NRO                                             | Buscar                                                                                            |
| Salir                                                 | Limpiar                                                                                           |

2.2. Pago de tasas sin identificación electrónica mediante tarjeta de crédito o débito.

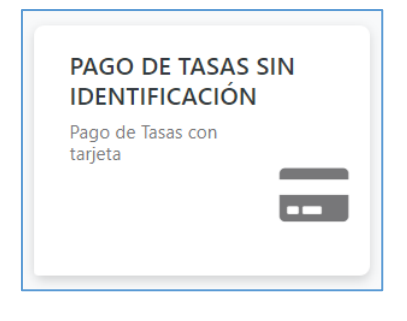

Para esta opción no se requiriere identificación digital, pero deberá disponer de una tarjeta de crédito o débito admitida por el prestador de servicios de pago y estar autorizado para realizar pagos con la citada.

Seleccionada la opción de **Pago de Tasas sin Identificación (Pago con tarjeta)**, el programa mostrará en pantalla un resumen del documento que ha elegido pagar por esta vía.

| Confirmación del proceso de Pago                                                        | Telemático                                                       |                                                                           |                                         |
|-----------------------------------------------------------------------------------------|------------------------------------------------------------------|---------------------------------------------------------------------------|-----------------------------------------|
| Datos del documento:<br>Sujeto pasivo:                                                  | Fecha de devengo:                                                | Número de documento:                                                      | Importe:                                |
| LOPXX XXXXXXX XXXXXXXX XXXX                                                             | 16/1/2024                                                        | 0466063159055                                                             | 73,12                                   |
| Pago con Tarjeta<br>El cobro del importe del docun<br>la entidad financiera de su tarje | nento <b>0466063159055</b> con<br>eta, trasladando el control de | importe de <b>73,12</b> euros. Se gestionará,<br>el pago a dicha entidad. | , a partir de este momento, a través de |

Al pulsar el botón **Pago con tarjeta**, se abrirá la ventana en la que se deben introducir los datos de la tarjeta con la que se va a hacer el pago.

| 1 Seler<br>métr          | ccione e de pago 😑 🖉 2                                                | Comprehension 🔝 3 Solinitando 🔁 4 Resultado | . O |
|--------------------------|-----------------------------------------------------------------------|---------------------------------------------|-----|
| Datos d                  | e la operación                                                        | Pagar con Tarjeta 🛛 vsx 💼 🤤 📼               | ^   |
| Importe                  | 73,12€                                                                | Nº Tarjeta:                                 |     |
| Comercio:                | JUNTA DE<br>COMUNIDADES DE<br>CASTILLA LA MANCHA<br>(SPAIN)           | Caducidad:<br>filli mm aa                   |     |
| Terminal:                | 329733661-1                                                           | CVV:                                        |     |
| Pedido:                  | 000000417590                                                          | Cancelar Pagar                              |     |
| Fecha:                   | 17/01/2024 08:18                                                      |                                             |     |
| Descripción<br>producto: | Pago del documento<br>0466063159055 por un<br>importe de 73,12 euros. |                                             |     |
| VISA                     | SafeKey                                                               |                                             |     |

Si la operación se desarrolla con éxito, el programa mostrará el resultado de la misma.

| 1 ****                   | ··· = 2                                                               | territorita 🛆 3 Admittanti 🛍 4 teoritati de 👌                                         |
|--------------------------|-----------------------------------------------------------------------|---------------------------------------------------------------------------------------|
| Datos de l               | la operación                                                          | OPERACIÓN AUTORIZADA CON CÓDIGO: 260157                                               |
| Importe                  | 73,12 €                                                               | Nombre Titular: JUNTA DE COMUNIDADES DE CASTILLA LA MANCHA                            |
| Comercie:                | JUNTA DE<br>COMUNIDADES DE<br>CASTILLA LA MANCHA                      | Número Tarjeta: ************************************                                  |
| Terminal:                | 329733661-1                                                           | Descripción producto: Pago del documento 0466063159055 por un Importe de 73.12 euros. |
| Númere<br>pedido:        | 000000417590                                                          |                                                                                       |
| Fecha:                   | 17/01/2024 06:18                                                      | T-I CONTINUA                                                                          |
| Descripción<br>producto: | Pago del documento<br>D464063159055 por un<br>Importe de 73.12 euros. |                                                                                       |
|                          |                                                                       |                                                                                       |

Pulsando el botón **Continuar**, la plataforma llevará a la pantalla de **Resultado de la operación**, con los datos del pago efectuado, mostrando el Número de Referencia de la Operación (NRO). En esa ubicación puede obtener el justificante de pago de la operación.

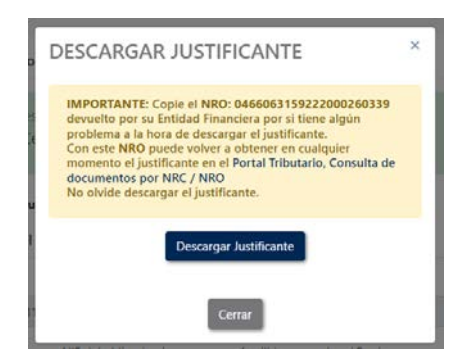

| El proceso de pago se ha               | realizado con éxito. Estado: Pa | gado                         |           |
|----------------------------------------|---------------------------------|------------------------------|-----------|
| Puse (cerrar) para dar p               | or concluido el proceso.        |                              |           |
| Obtener justificante de pago           | *                               |                              |           |
| Datos del pago:                        |                                 | <u>.</u>                     |           |
| NRO:                                   |                                 | Fecha del pago:              | Importe:  |
| 0466063159055000260157                 |                                 | 17/01/2024                   | 73,12     |
| Número de documeto: NI                 | F del obligado al pago:         | Apellidos y nombre / Razón s | ocial:    |
| 0466063159055                          |                                 | LOPXX XXXXXXXX XXXXXXX       | XXX XXXXX |
|                                        | Concepto:                       |                              |           |
| Fecha / Periodo devengo:               |                                 |                              |           |
| recha / Periodo devengo:<br>16/01/2024 | 046 1300                        |                              |           |
| Fecha / Periodo devengo:<br>16/01/2024 | 046 1300                        | Cerrar                       |           |

El justificante de la operación contiene los datos básicos de la operación e incorpora en Número de Referencia de la Operación (**NRO**) asociado al pago.

| OFICIAL                                                                                                    | CONSEJERÍA DE HACIENDA, ADMINISTRACIONES PÚBLICAS Y<br>TRANSFORMACIÓN DIGITAL                                                                                                    |
|----------------------------------------------------------------------------------------------------|----------------------------------------------------------------------------------------------------|
| SISTEMA ÚNICO DE PAGO EL                                                                                                    | ECTRÓNICO DE USO COMÚN DE LOS RECURSOS ECONÓMICOS DE LA                                                                                                    |
| JUNTA DE COMUNIDADES DE                                                                                                    | CASTILLA-LA MANCHA                                                                                                    |
|                                                                                                    | JUSTIFICANTE DE PAGO                                                                                                    |
| Se acredita el pago electrónico del documento o                                                                                                    | al que se referen los datos citados a continuación a través sistema único de pago electrónico de uso común de los                                                                                                    |
| recursos económicos de la Junta de Comunidad                                                                                                    | tes de Castila-La Mancha.                                                                                                    |
| DATOS DEL DOCUMENTO PAGA                                                                                                    | ADC                                                                                                    |
| Número de justificante                                                                                                    | Codigo Territorial                                                                                                    |
| 0466063159055                                                                                                    | OV1301                                                                                                    |
| Concepto                                                                                                    | Denominación del concepto                                                                                                    |
| NIF del obligado al pago                                                                                                    | I ASA KELA IIVA A OBRAS E INSTALACIONES EN ZONAS DE DOMINIO PU<br>Apelidos y nombre o razón social del obligado al pago<br>LOPXX XXXXXXX XXXXXXXXXXXXXXXXXXXXXXXXXX                                                                                                    |
| Importe<br>72.42                                                                                                    |                                                                                                    |
| -                                                                                                    | —                                                                                                    |
| establezcan sus normas reguladoras.                                                                                                    | vongecum de presental la documentación en el registro administrativo confespondiente cuando así                                                                                                    |
| Este recibo ha sido expedido por el serv                                                                                                    | idor informático de la Consejería de Hacienda, Administraciones Públicas y Transformación Digital. :                                                                                                    |
| En injesto de la dedda no exine de el<br>establezcan sin ormas reguladoras.<br>Este recibo ha sido expedido por el sen<br>puede efectuar la verificación del mismo                                                                                                    | uongavon or presentari la ducumentadori en en registro daministracione públicas y Transformación Digital.<br>idor informático de la Consejería de Hacienda, Administraciones Públicas y Transformación Digital.<br>mediante acceso a la dirección http://www.joom.es.                                                                                                    |
| Establezcan sus normas reguladoras.<br>Establezcan sus normas reguladoras.<br>Este recibo ha sido expedido por el sen<br>puede efectuar la verificación del mismo                                                                                                    | volganom or presenan la duolanteriadori en en registro daministraciono confespondente duando así<br>idor informático de la Consejería de Hacienda, Administraciones Públicas y Transformación Digital. S<br>mediante acceso a la dirección http://www.joorn.es.                                                                                                    |
| establezcan sus normas reguladoras.                                                                                                    | voganom or presenan la documentadori en el registo daministracione Subbioas y Transformación Digital. S                                                                                                    |
| Este recibo ha sido expedido por el sen                                                                                                    | idor informático de la Consejería de Hacienda, Administraciones Públicas y Transformación Digital. S                                                                                                    |
| puede efectuar la verificación del mismo                                                                                                    | mediante acceso a la dirección http://www.jcom.es.                                                                                                    |
| establezcan sus normas reguladoras.                                                                                                    | organom or presenan la documentadori en el registo daministraciones Públicas y Transformación Digital. 3                                                                                                    |
| Este recibo ha sido expedido por el sen                                                                                                    | Idor informático de la Consejería de Hacienda, Administraciones Públicas y Transformación Digital. 3                                                                                                    |
| puede efectuar la verificación del mismo                                                                                                    | mediante acceso a la dirección http://www.jcom.es.                                                                                                    |
| establezcan sus normas reguladoras.                                                                                                    | uorganom or μ reservan la duotaliteriadori en en registro darimistadoro correspondente duando así                                                                                                    |
| Este recibo ha sido expedido por el sen                                                                                                    | idor informático de la Consejería de Hacienda, Administraciones Públicas y Transformación Digital :                                                                                                    |
| puede efectuar la verificación del mismo                                                                                                    | mediante acceso a la dirección http://www.jocm.es.                                                                                                    |
| Establezca us normas reguladoras.                                                                                                    | vogaroun or presenan la documentadori en en regisor daministraciones públicas y Transformación Digital.                                                                                                    |
| Este recibo ha sido expedido por el sen                                                                                                    | idor informático de la Consejería de Hacienda, Administraciones Públicas y Transformación Digital.                                                                                                    |
| puede efectuar la verificación del mismo                                                                                                    | mediante acceso a la dirección http://www.joom.es.                                                                                                    |
| establezcan sus normas reguladoras.                                                                                                    | vogaroun or presenan la documentadori en en registo administraciones Públicas y Transformación Digital.                                                                                                    |
| Este recibo ha sido expedido por el sen                                                                                                    | idor informático de la Consejería de Hacienda, Administraciones Públicas y Transformación Digital.                                                                                                    |
| puede efectuar la verificación del mismo                                                                                                    | mediante acceso a la dirección http://www.jcom.es.                                                                                                    |
| establezcan sus normas reguladoras.                                                                                                    | oogaroon or presenan la doutinentadudi en en regisor administraciones Públicas y Transformación Digital.                                                                                                    |
| Este recibo ha sido expedido por el sen                                                                                                    | Idor informático de la Consejería de Hacienda, Administraciones Públicas y Transformación Digital.                                                                                                    |
| puede efectuar la verificación del mismo                                                                                                    | Imediante acceso a la dirección http://www.jcom.es.                                                                                                    |
| establezcar sus normas reguladoras.                                                                                                    | oogaroon or presenan la doutinentadudi en en regisor administraciones Públicas y Transformación Digital. S                                                                                                    |
| Este recibo ha sido expedido por el sen                                                                                                    | idor informático de la Consejería de Hacienda, Administraciones Públicas y Transformación Digital. S                                                                                                    |
| puede efectuar la verificación del mismo                                                                                                    | mediante acceso a la dirección http://www.jcom.es.                                                                                                    |
| establezca sus normas reguladoras.                                                                                                    | oorganom or presenan la duotanteriaduot en en regisor administraciones Públicas y Transformación Digital.                                                                                                    |
| Este recibo ha sido expedido por el sen                                                                                                    | Idor informático de la Consejería de Hacienda, Administraciones Públicas y Transformación Digital.                                                                                                    |
| puede efectuar la verificación del mismo                                                                                                    | Imediante acceso a la dirección http://www.joom.es.                                                                                                    |
| establezca sus normas reguladoras.<br>Este recibo ha sido expedido por el sen<br>puede efectuar la verificación del mismo                                                                                                    | JUSTIFICANTE DE PAGO                                                                                                    |
| establezca v si a normas reguladoras.<br>Este recibo ha sido expedido por el sen<br>puede efectuar la verificación del mismo<br>reste documento ha sido pagada la canti                                                                                                    | UUSTIFICANTE DE PAGO  JUSTIFICANTE DE PAGO  dad de  NRO (Numero de Reterecia de Operado)                                                                                                    |
| establezcan sus normas reguladoras.<br>Este neolo ha sido expedido por el sen<br>puede efectuar la verificación del mismo<br>reste documento ha sido pagada la canti<br>reste documento ha sido pagada la canti<br>12 euros, con fecha y hora 17/01/2024 0<br>diante tarjeta de crédito o débito | USTIFICANTE DE PAGO  JUSTIFICANTE DE PAGO  dad de  S10:00.  NRO (Número de Referencia de Operacion)  S10:00.  S10:00. |

Recuerde que el NRO obtenido le permitirá recuperar el justificante de pago en cualquier otro momento, accediendo al Portal Tributario de esta Administración en la opción de la Oficina electrónica denominada Consulta de documentos por NRC o NRO

| CONSULTA DE DO         | CUMENTOS      | Oficina electrónica<br>Consejería de Hacienda, Administraciones Públicas y Transf | ormación Digital |
|------------------------|---------------|-----------------------------------------------------------------------------------|------------------|
| Castilla-La Mancha     |               |                                                                                   |                  |
| Consulta de Documentos | (NRC / NRO)   |                                                                                   |                  |
|                        | NIF           |                                                                                   |                  |
|                        | Importe       |                                                                                   |                  |
|                        | NRC / NRO     | Buscar                                                                            |                  |
|                        |               |                                                                                   |                  |
|                        | Salir Limpiar |                                                                                   |                  |
|                        | Sain Limpla   |                                                                                   |                  |

No obstante, si por cualquier circunstancia hubiera no dispusiera del NRO asignado a un pago, puede obtenerlo si dispone de los datos del documento y de la operación realizada en la opción de la Oficina electrónica denominada <u>Obtención de documento cuando no se dispone de NRO</u>

| CONS               | ULTA DE NRO                |               | Oficina electrónica<br>Consejería de Hacienda, Administraciones Públicas y Transformación Digita |
|--------------------|----------------------------|---------------|--------------------------------------------------------------------------------------------------|
| Castilla-La Mancha |                            |               |                                                                                                  |
| Consulta de        | NRO                        |               |                                                                                                  |
| NIF                |                            |               |                                                                                                  |
| Nombre             |                            |               |                                                                                                  |
| Código             |                            |               |                                                                                                  |
| Territorial        |                            |               |                                                                                                  |
| - i                |                            |               |                                                                                                  |
| Fecha              |                            |               |                                                                                                  |
| Hora               | Seleccione la hora aprox * |               |                                                                                                  |
| Importe            |                            |               |                                                                                                  |
|                    |                            | Buscar        |                                                                                                  |
|                    |                            |               |                                                                                                  |
|                    |                            |               |                                                                                                  |
|                    |                            | Salir Limpiar |                                                                                                  |
|                    |                            |               |                                                                                                  |